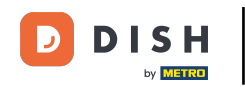

Bienvenue sur le tableau de bord de DISH Reservation. Dans ce tutoriel, nous vous montrons comment modifier le statut de vos réservations.

| <b>DISH</b> RESERVATION                              |                                                                                                    | 🌲 🛛 Test Bistro Training 🕤 🛛 🎽 🎽 🍽                             |  |  |  |  |  |  |  |
|------------------------------------------------------|----------------------------------------------------------------------------------------------------|----------------------------------------------------------------|--|--|--|--|--|--|--|
| Reservations                                         | Have a walk-in customer? Received a reservation request over phone / email? Don't forget to add it to reservation book! | Your WALK-IN ADD RESERVATION                                   |  |  |  |  |  |  |  |
| 🍽 Table plan                                         | Wed, 27 Sep - Wed, 27 Sep                                                                                               |                                                                |  |  |  |  |  |  |  |
| 🎁 Menu 🏜 Guests                                      | There is <b>1</b> active limit configured for the selected time period                                                  | Show more 🗸                                                    |  |  |  |  |  |  |  |
| ③ Feedback                                           |                                                                                                    | <b># a a b a b a b b b b b b b b b b</b>                       |  |  |  |  |  |  |  |
| 🗠 Reports                                            | ○ All ○ Completed                                                                                                    | ☑ 0 🚟 0 🛱 0/49                                                 |  |  |  |  |  |  |  |
| <ul> <li>Settings -</li> <li>Integrations</li> </ul> |                                                                                                    |                                                                |  |  |  |  |  |  |  |
|                                                      |                                                                                                    |                                                                |  |  |  |  |  |  |  |
|                                                      | No reservations available                                                                                               |                                                                |  |  |  |  |  |  |  |
|                                                      | Print                                                                                                    | 8                                                              |  |  |  |  |  |  |  |
| Pause online reservations                            | Designed by Hospitality Digital GmbH. All rights reserved.                                                              | FAQ   Terms of use   Imprint   Data privacy   Privacy Settings |  |  |  |  |  |  |  |

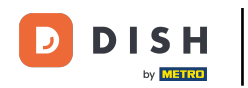

Lorsque le menu Réservations est sélectionné, vous voyez un aperçu de vos réservations.

| DISH RESERVATION                                       |                                                                                                    | <b>≜</b> ● Test  | Bistro Traini | ng 🕤   📲         | ( v ( )          |   |
|--------------------------------------------------------|----------------------------------------------------------------------------------------------------|------------------|---------------|------------------|------------------|---|
| Reservations                                           | Have a walk-in customer? Received a reservation request over phone / email? Don't forget to add it to your reservation book! |                  |               | DD RESERVATIO    | N                |   |
| Ħ Table plan                                           |                                                                                                    |                  |               |                  |                  |   |
| 🎢 Menu                                                 | Wed, 27 Sep - Wed, 27 Sep                                                                                                    |                  |               |                  | >                |   |
| 🐣 Guests                                               | There is <b>1</b> active limit configured for the selected time period                                                       |                  |               | Show mor         | re 🗸             |   |
| 🙂 Feedback                                             |                                                                                                    |                  |               |                  |                  |   |
| 🗠 Reports                                              | ○ All ○ Completed                                                                                                    |                  | 0 🚢 0         | <b>H</b> 0/49    |                  |   |
| 🔹 Settings 👻                                           |                                                                                                    |                  |               |                  |                  |   |
|                                                        | No reservations available                                                                                                    |                  |               |                  |                  |   |
|                                                        | Print                                                                                                    |                  |               |                  | 0                |   |
| Too many guests in house?<br>Pause online reservations | Designed by Hospitality Digital GmbH. All rights reserved.                                                                   | AQ   Terms of us | e   Imprint   | Data privacy   P | Privacy Setting: | S |

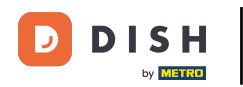

En utilisant le menu déroulant, vous pouvez soit annuler une réservation, soit la marquer comme arrivée.

| <b>DISH</b> RESERVATION                                |                                                                                                    | 🌲 🔹 Test Bistro Training 🕤 🛛 🎽 🖌 🕞                            |
|--------------------------------------------------------|----------------------------------------------------------------------------------------------------|---------------------------------------------------------------|
| Reservations                                           | Have a walk-in customer? Received a reservation request over phone / email? Don't forget to add it to your reservation book! | ur WALK-IN ADD RESERVATION                                    |
| 🍽 lable plan                                           | Wed, 27 Sep - Wed, 27 Sep                                                                                                    |                                                               |
| 🛎 Guests                                               | There is <b>1</b> active limit configured for the selected time period                                                       | Show more 🗸                                                   |
| <ul> <li>Feedback</li> <li>Reports</li> </ul>          | ○ All ○ Completed                                                                                                    | 🖸 1 😩 2 📼 1/49                                                |
| 🗘 Settings 🗸                                           | Wed, 27/09/2023                                                                                                    |                                                               |
| 𝔗 Integrations                                         | 05:45 PM Doe, John 2 guest(s) 1 (BAR)<br>Print                                                                               | Confirmed<br>Cancel reservation<br>Arrived                    |
| Too many guests in house?<br>Pause online reservations | Designed by Hospitality Digital GmbH. All rights reserved.                                                                   | FAQ   Terms of use   Imprint   Data privacy   Privacy Setting |

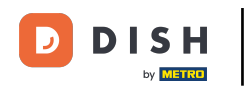

Lorsque vous annulez une réservation, vous avez la possibilité d'informer le client de l'annulation.

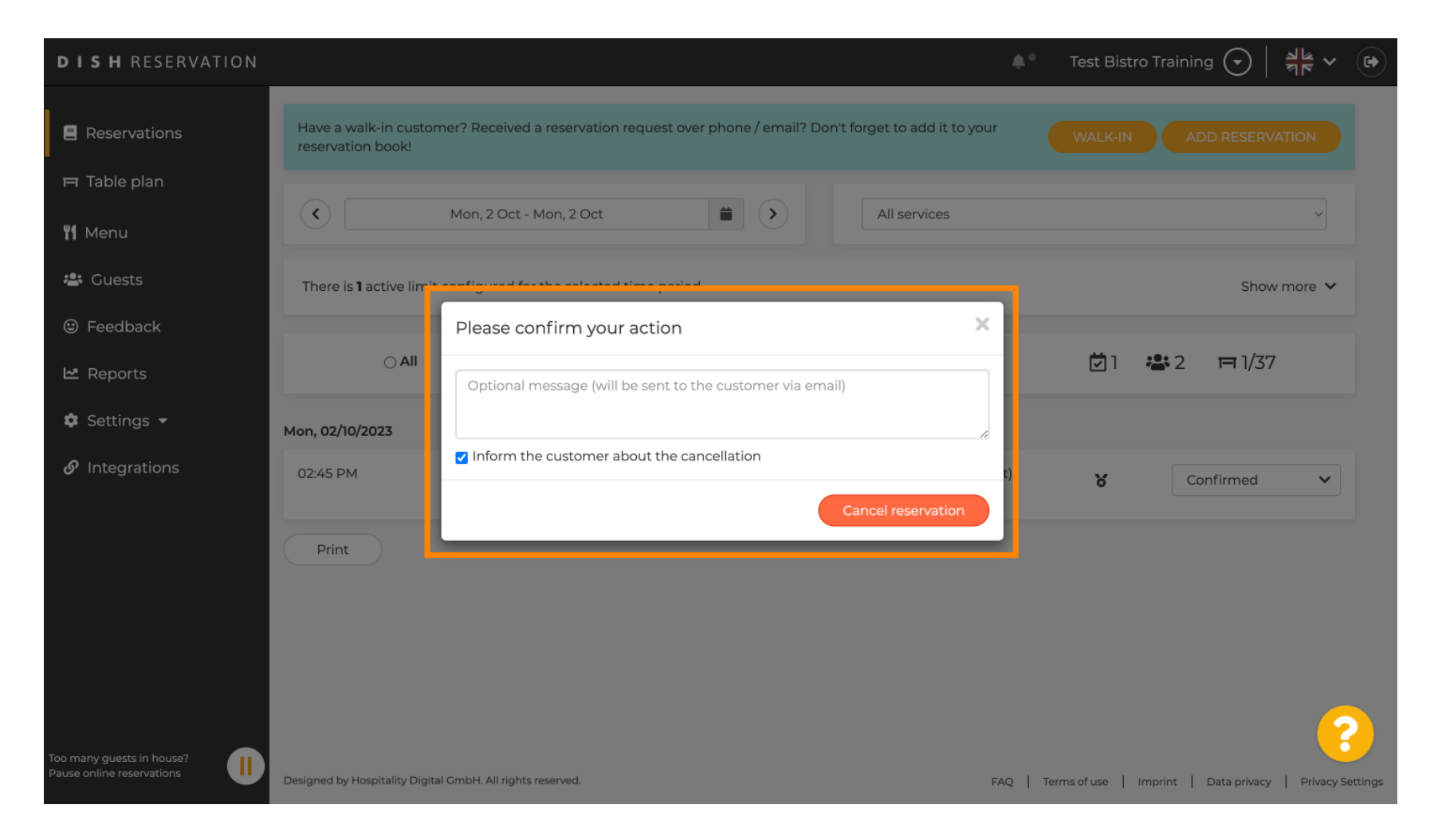

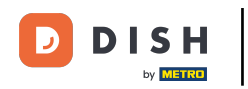

## • Vous pouvez laisser un message facultatif au client.

| <b>DISH</b> RESERVATION                                |                                                                                                    |     | Test Bistro Training 🕤 🛛 🎽 🗸 🔅                          |   |
|--------------------------------------------------------|----------------------------------------------------------------------------------------------------|-----|---------------------------------------------------------|---|
| Reservations                                           | Have a walk-in customer? Received a reservation request over phone / email? Don't forget to add it to you reservation book! | ur  | WALK-IN ADD RESERVATION                                 |   |
| म्न Table plan<br>🎢 Menu                               | Mon, 2 Oct - Mon, 2 Oct     Image: Content of the services                                                                  |     | ~                                                       |   |
| 🚢 Guests                                               | There is <b>1</b> active limit configured for the selected time period                                                      | _   | Show more 🗸                                             |   |
| 🙂 Feedback                                             | Please confirm your action                                                                                                  |     |                                                         |   |
| 🗠 Reports                                              | Optional message (will be sent to the customer via email)                                                                   |     | 💆 1 😤 2 🥅 1/37                                          |   |
| 🏟 Settings 👻                                           | Mon, 02/10/2023                                                                                                    | 5   |                                                         |   |
| ${\cal O}$ Integrations                                | 02:45 PM                                                                                                    | t)  | ზ Confirmed ✔                                           |   |
|                                                        | Print                                                                                                    |     |                                                         |   |
| Too many guests in house?<br>Pause online reservations | Designed by Hospitality Digital GmbH. All rights reserved.                                                                  | FAQ | Terms of use   Imprint   Data privacy   Privacy Setting | s |

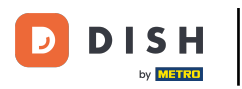

## Et décidez si vous souhaitez informer votre client de l'annulation ou non.

| <b>DISH</b> RESERVATION   |                                                                                                    | <b>*</b> • | Test Bistro Training       | シ⊙│ᢤ⊭∽                 |          |
|---------------------------|----------------------------------------------------------------------------------------------------|------------|----------------------------|------------------------|----------|
| Reservations              | Have a walk-in customer? Received a reservation request over phone / email? Don't forget to add it to yo reservation book! | ur         | WALK-IN ADI                | D RESERVATION          |          |
| 🎞 Table plan              |                                                                                                    |            |                            |                        |          |
| 🎢 Menu                    | Mon, 2 Oct - Mon, 2 Oct     All services                                                                                   |            |                            | ~                      |          |
| 📇 Guests                  | There is <b>1</b> active limit configured for the selected time period                                                     | _          |                            | Show more 🗸            |          |
| Feedback                  | Please confirm your action                                                                                                 | -          |                            |                        |          |
| ピ Reports                 | Optional message (will be sent to the customer via email)                                                                  |            | <b>1 😤</b> 2               | <b>FF</b> 1/37         |          |
| 🌣 Settings 👻              | Mon, 02/10/2023                                                                                                    | 8          |                            |                        |          |
| ${\cal O}$ Integrations   | 02:45 PM                                                                                                    | t)         | <b>X</b> Con               | firmed 🗸               |          |
|                           | Print                                                                                                    |            |                            |                        |          |
|                           |                                                                                                    |            |                            |                        |          |
|                           |                                                                                                    |            |                            |                        |          |
|                           |                                                                                                    |            |                            | 6                      | ?        |
| Pause online reservations | Designed by Hospitality Digital GmbH. All rights reserved.                                                                 | FAQ        | Terms of use   Imprint   D | Data privacy   Privacy | Settings |

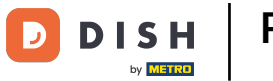

## Enfin, confirmez l'annulation en cliquant sur Annuler la réservation .

| <b>DISH</b> RESERVATION                 |                                                                                                    | <b>*</b> • | Test Bistro Training 🕤   ᆀ보 🗸 🕞                          |
|-----------------------------------------|----------------------------------------------------------------------------------------------------|------------|----------------------------------------------------------|
| Reservations                            | Have a walk-in customer? Received a reservation request over phone / email? Don't forget to add it to you reservation book! | r          |                                                          |
| 🎮 Table plan                            |                                                                                                    |            |                                                          |
| 🎢 Menu                                  | Mon, 2 Oct - Mon, 2 Oct     Image: Content of the services                                                                  |            | ~                                                        |
| 🚢 Guests                                | There is 1 active limit configured for the selected time period                                                             |            | Show more 🗸                                              |
| Seedback                                | Please confirm your action                                                                                                  |            |                                                          |
| 🗠 Reports                               | Optional message (will be sent to the customer via email)                                                                   | l          | 🗹 1 😬 2 🥅 1/37                                           |
| 🏟 Settings 👻                            | Mon, 02/10/2023                                                                                                    |            |                                                          |
| ${ {                                  $ | 02:45 PM Cancel reservation Cancel reservation                                                                              | t)         | ℃ Confirmed ℃                                            |
|                                         | Print                                                                                                    |            |                                                          |
|                                         |                                                                                                    |            |                                                          |
|                                         |                                                                                                    |            |                                                          |
|                                         |                                                                                                    |            |                                                          |
| Too many guests in house?               |                                                                                                    |            | <b>?</b>                                                 |
| Pause online reservations               | Designed by Hospitality Digital GmbH. All rights reserved.                                                                  | FAQ        | Terms of use   Imprint   Data privacy   Privacy Settings |

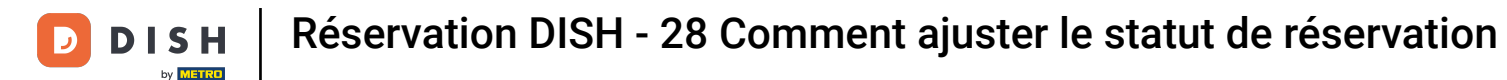

Puisqu'une réservation sans rendez-vous n'est pas une réservation à venir, pour voir toutes vos réservations, vous devez les filtrer différemment. Pour ce faire, utilisez les sélections proposées.

| <b>DISH</b> RESERVATION                                |                                                                                                    | <b>*</b> ° | Test Bist    | ro Training |               |             |        |
|--------------------------------------------------------|----------------------------------------------------------------------------------------------------|------------|--------------|-------------|---------------|-------------|--------|
| Reservations                                           | Have a walk-in customer? Received a reservation request over phone / email? Don't forget to add it to yo reservation book! | our        | WALK-IN      | AD          | D RESERVA     |             |        |
| Ħ Table plan                                           |                                                                                                    |            |              |             |               |             |        |
| 🍴 Menu                                                 | Wed, 27 Sep - Wed, 27 Sep                                                                                                  |            |              |             |               |             |        |
| 🛎 Guests                                               | There is <b>1</b> active limit configured for the selected time period                                                     |            |              |             | Show r        | nore 🗸      |        |
| Feedback                                               |                                                                                                    |            |              |             |               |             |        |
| 🗠 Reports                                              | ○ All ○ Completed                                                                                                    |            | <b>Ö</b> 1   | <b>2</b>    | <b>F</b> 1/49 |             |        |
| 🌣 Settings 👻                                           | Wed, 27/09/2023                                                                                                    |            |              |             |               |             |        |
| ${\cal O}$ Integrations                                | 05:45 PM Doe, John 2 guest(s) 1 (BAR)                                                                                      |            |              | Cor         | nfirmed       | ~           |        |
|                                                        | Print                                                                                                    |            |              |             |               |             |        |
| Too many guests in house?<br>Pause online reservations | Designed by Hospitality Digital GmbH. All rights reserved.                                                                 | FAQ        | Terms of use | Imprint     | Data privacy  | Privacy Set | ttings |

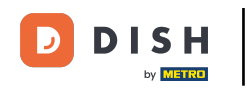

Selon votre sélection, vos réservations seront filtrées. En cliquant sur une réservation, vous pourrez toujours consulter des informations complémentaires et la modifier.

| DISH RESERVATION          |                                |                                       |                                |                    | <b>*</b> •       | Test Bist  | tro Training 🕤          | <u> </u> |   |
|---------------------------|--------------------------------|---------------------------------------|--------------------------------|--------------------|------------------|------------|-------------------------|----------|---|
| Reservations              | Have a walk-i<br>reservation b | n customer? Received a reserv<br>ook! | ation request over phone / ema | il? Don't forget t | o add it to your | WALK-IN    | I ADD RESER             | VATION   |   |
| 🛏 Table plan              |                                |                                       |                                |                    |                  |            |                         |          |   |
| 🎢 Menu                    |                                |                                       | Wed, 27 Se                     | o - Wed, 27 Sep    |                  |            |                         |          |   |
| 🐣 Guests                  | There is <b>1</b> act          | tive limit configured for the sele    | ected time period              |                    |                  |            | Sho                     | w more 🗸 |   |
| Feedback                  |                                |                                       |                                |                    |                  |            |                         |          |   |
| 🗠 Reports                 |                                | All     Complete                      | d Opcoming                     | ⊖ Cano             | celled           | <b>7</b> 3 | <b>₽</b> 7 <b>=</b> 3/4 | 9        |   |
| 🌣 Settings 👻              | Wed. 27/09/202                 | 23                                    |                                |                    |                  |            |                         |          | _ |
| ${\cal O}$ Integrations   | 03:23 PM                       | Walkin                                |                                | 3 guest(s)         | 1-2 (Restaurant) | 8          | Done                    | ~        |   |
|                           | 50% discount                   | on cocktails                          |                                |                    |                  |            |                         |          |   |
|                           |                                |                                       |                                |                    |                  |            | END RESER               | VATION   |   |
|                           | 03:45 PM                       | Doe, Jane                             |                                | 2 guest(s)         | L1 (Lounge)      |            | Confirmed               | ~        |   |
|                           | 50% discount                   | on cocktails                          |                                |                    |                  |            |                         |          |   |
|                           | Your guests s                  | eem to be running late. Would         | you like to send them a reserv | ation reminder?    |                  |            | RE                      | MIND     |   |
| Too many guests in house? |                                |                                       |                                |                    |                  |            |                         | SHOW     |   |
|                           | 05:45 DM                       | Doe John                              |                                | 2 aupet/cl         | 1 (RAD)          |            | · · ·                   |          |   |

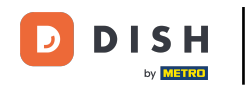

Si une table est terminée, vous pouvez mettre fin à cette réservation spécifique en cliquant sur TERMINER LA RÉSERVATION .

| DISH RESERVATION          |                                |                                 |                          |                | <b>*</b> *       | Test Bist   | ro Training  | $\odot \mid c$ |             | •      |
|---------------------------|--------------------------------|---------------------------------|--------------------------|----------------|------------------|-------------|--------------|----------------|-------------|--------|
| Reservations              | All                            |                                 |                          | ⊖ Canc         | elled            | <b>Ö</b> 3  | <b>*</b> 7   | <b>= 3/49</b>  |             |        |
| 🛏 Table plan              | Wed, 27/09/2023                |                                 |                          |                |                  |             |              |                |             |        |
| 🍴 Menu                    | 03:23 PM                       | Walkin                          |                          | 3 guest(s)     | 1-2 (Restaurant) | 6           | Done         | e              | ~           |        |
| 📇 Guests                  | 50% discount on cock           | tails                           |                          |                |                  |             |              |                |             |        |
| 🕲 Feedback                |                                |                                 |                          |                |                  |             | END          | RESERVAT       | ION         |        |
| 🗠 Reports                 | 03:45 PM                       | Doe, Jane                       |                          | 2 guest(s)     | L1 (Lounge)      |             | Conf         | irmed          | ~           |        |
| 🌣 Settings 👻              | 50% discount on cock           | tails                           |                          |                |                  |             |              |                |             |        |
| ${\cal S}$ Integrations   | Your guests seem to b          | pe running late. Would you like | e to send them a reserva | tion reminder? |                  |             |              | REMII          | ND          |        |
|                           |                                |                                 |                          |                |                  | A           | RRIVED       | NO SH          | low         |        |
|                           | 05:45 PM                       | Doe, John                       |                          | 2 guest(s)     | 1 (BAR)          |             | Conf         | irmed          | ~           |        |
|                           | 05:45 PM                       | Doe, Jane                       |                          | 2 guest(s)     | L1 (Lounge)      |             | Cano         | celled         |             |        |
|                           | Print                          |                                 |                          |                |                  |             |              |                | ?           |        |
| Pause online reservations | Designed by Hospitality Digita | I GmbH. All rights reserved.    |                          |                | FAQ   Te         | erms of use | Imprint   Di | ata privacy    | Privacy Set | ttings |

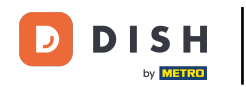

Pour une réservation à venir, vous pouvez la marquer comme arrivée ou non. Cliquez simplement sur le bouton correspondant .

| <b>DISH</b> RESERVATION   |                                |                                 |                          |                | <b>*</b> *       | Test Bist    | ro Training 🕤           | <u> </u>   |         |
|---------------------------|--------------------------------|---------------------------------|--------------------------|----------------|------------------|--------------|-------------------------|------------|---------|
| Reservations              | All                            | ⊖ Completed                     |                          | ⊖ Cano         | celled           | <b>7</b> 3   | <b>₽</b> 7 <b>=</b> 3/4 | 9          |         |
| 🎮 Table plan              | Wed, 27/09/2023                |                                 |                          |                |                  |              |                         |            |         |
| 🎢 Menu                    | 03:23 PM                       | Walkin                          |                          | 3 guest(s)     | 1-2 (Restaurant) | 8            | Done                    | ~          |         |
| 📇 Guests                  | 50% discount on cock           | tails                           |                          |                |                  |              |                         |            |         |
| Feedback                  |                                |                                 |                          |                |                  |              | END RESERV              | ATION      |         |
| 🗠 Reports                 | 03:45 PM                       | Doe, Jane                       |                          | 2 guest(s)     | L1 (Lounge)      |              | Confirmed               | ~          |         |
| 🌣 Settings 👻              | 50% discount on cock           | tails                           |                          |                |                  |              |                         |            |         |
| 𝚱 Integrations            | Your guests seem to b          | be running late. Would you like | e to send them a reserva | tion reminder? |                  |              | RE                      |            |         |
|                           |                                |                                 |                          |                |                  | A            | RRIVED                  | SHOW       |         |
|                           | 05:45 PM                       | Doe, John                       |                          | 2 guest(s)     | 1 (BAR)          |              | Confirmed               | ~          |         |
|                           | 05:45 PM                       | Doe, Jane                       |                          | 2 guest(s)     | L1 (Lounge)      |              | Cancelled               |            |         |
|                           | Print                          |                                 |                          |                |                  |              |                         | 6          | 5       |
| Pause online reservations | Designed by Hospitality Digita | I GmbH. All rights reserved.    |                          |                | FAQ              | Terms of use | Imprint   Data privacy  | Privacy Se | ettings |

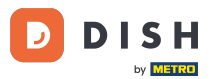

Si le client n'est pas à l'heure, vous pouvez lui envoyer un rappel en utilisant le bouton « RAPPEL » . Remarque : si vous avez ajouté la réservation manuellement, vous devez indiquer une adresse e-mail ou un numéro de téléphone.

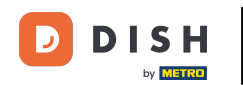

| DISH RESERVATION                                       |                                |                                 |                          |                | <b>*</b> *       | Test Bistr  | ro Training 🕤          | <u> </u>   |         |
|--------------------------------------------------------|--------------------------------|---------------------------------|--------------------------|----------------|------------------|-------------|------------------------|------------|---------|
| Reservations                                           | All                            |                                 |                          | ⊖ Cano         | celled           | <b>7</b> 3  | <b>₩</b> 7 〒3/49       | )          |         |
| 🛏 Table plan                                           | Wed, 27/09/2023                |                                 |                          |                |                  |             |                        |            |         |
| 🎢 Menu                                                 | 03:23 PM                       | Walkin                          |                          | 3 guest(s)     | 1-2 (Restaurant) | 6           | Done                   | ~          |         |
| 🐣 Guests                                               | 50% discount on cock           | tails                           |                          |                |                  |             |                        |            |         |
| 🕲 Feedback                                             |                                |                                 |                          |                |                  |             | END RESERV             | ATION      |         |
| 🗠 Reports                                              | 03:45 PM                       | Doe, Jane                       |                          | 2 guest(s)     | L1 (Lounge)      |             | Confirmed              | ~          |         |
| 🌣 Settings 👻                                           | 50% discount on cock           | tails                           |                          |                |                  |             |                        |            |         |
| ${\cal S}$ Integrations                                | Your guests seem to b          | be running late. Would you like | e to send them a reserva | tion reminder? |                  |             | REN                    |            |         |
|                                                        |                                |                                 |                          |                |                  | AF          | RRIVED                 | SHOW       |         |
|                                                        | 05:45 PM                       | Doe, John                       |                          | 2 guest(s)     | 1 (BAR)          |             | Confirmed              | ~          |         |
|                                                        | 05:45 PM                       | Doe, Jane                       |                          | 2 guest(s)     | L1 (Lounge)      |             | Cancelled              |            |         |
|                                                        | Print                          |                                 |                          |                |                  |             |                        | 6          |         |
| Too many guests in house?<br>Pause online reservations | Designed by Hospitality Digita | I GmbH. All rights reserved.    |                          |                | FAQ   Te         | erms of use | Imprint   Data privacy | Privacy Se | ettings |

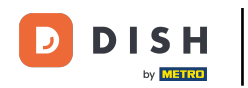

Voilà. Vous avez terminé le tutoriel et savez maintenant comment ajuster le statut de vos réservations.

| DISH RESERVATION                        |                                         |                                                                        |                          |                | <b>*</b> °       | Test Bist  | ro Training 🧲 | )   쉐 ~   |  |  |
|-----------------------------------------|-----------------------------------------|------------------------------------------------------------------------|--------------------------|----------------|------------------|------------|---------------|-----------|--|--|
| Reservations                            | Have a walk-in custor reservation book! | ner? Received a reservation re                                         | o add it to your         | WALK-IN        | ADD RE           | SERVATION  |               |           |  |  |
| 🍽 Table plan                            |                                         | Wed 27 Sep - Wed 27 Sep                                                |                          |                |                  |            |               |           |  |  |
| 🎢 Menu                                  |                                         |                                                                        | weu, 27 Sep              | - wed, 27 Sep  |                  |            |               |           |  |  |
| 🚢 Guests                                | There is <b>1</b> active limit          | There is <b>1</b> active limit configured for the selected time period |                          |                |                  |            |               |           |  |  |
| Feedback                                |                                         |                                                                        |                          |                |                  |            |               |           |  |  |
| 🗠 Reports                               | All                                     |                                                                        |                          | ⊖ Cano         | celled           | <b>7</b> 3 | <b>2</b> 7 E  | 3/49      |  |  |
| 🌣 Settings 👻                            | Wed, 27/09/2023                         |                                                                        |                          |                |                  |            |               |           |  |  |
| ${ {                                  $ | 03:23 PM                                | Walkin                                                                 |                          | 3 guest(s)     | 1-2 (Restaurant) | 6          | Done          | ~         |  |  |
|                                         | 50% discount on cock                    | tails                                                                  |                          |                |                  |            |               |           |  |  |
|                                         |                                         |                                                                        |                          |                |                  |            | END RE        | SERVATION |  |  |
|                                         | 03:45 PM                                | Doe, Jane                                                              |                          | 2 guest(s)     | L1 (Lounge)      |            | Confirm       | ed 🗸      |  |  |
|                                         | 50% discount on cock                    | tails                                                                  |                          |                |                  |            |               |           |  |  |
|                                         | Your guests seem to                     | be running late. Would you like                                        | e to send them a reserva | tion reminder? |                  |            |               | REMIND    |  |  |
| Too many quests in house?               |                                         |                                                                        |                          |                |                  | A          |               | NO SHOW   |  |  |
| Pause online reservations               | 05:45 DM                                | Doe John                                                               |                          | 2 au loct/cl   | 1 (RAD)          |            |               |           |  |  |

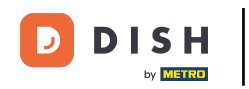

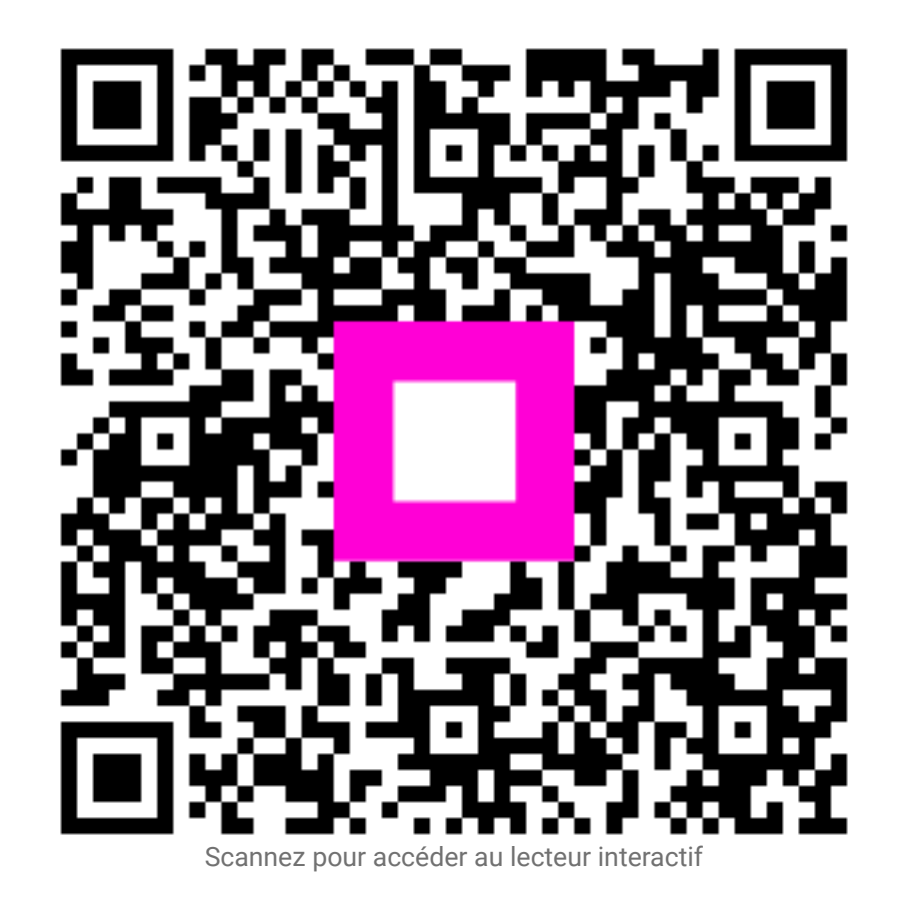